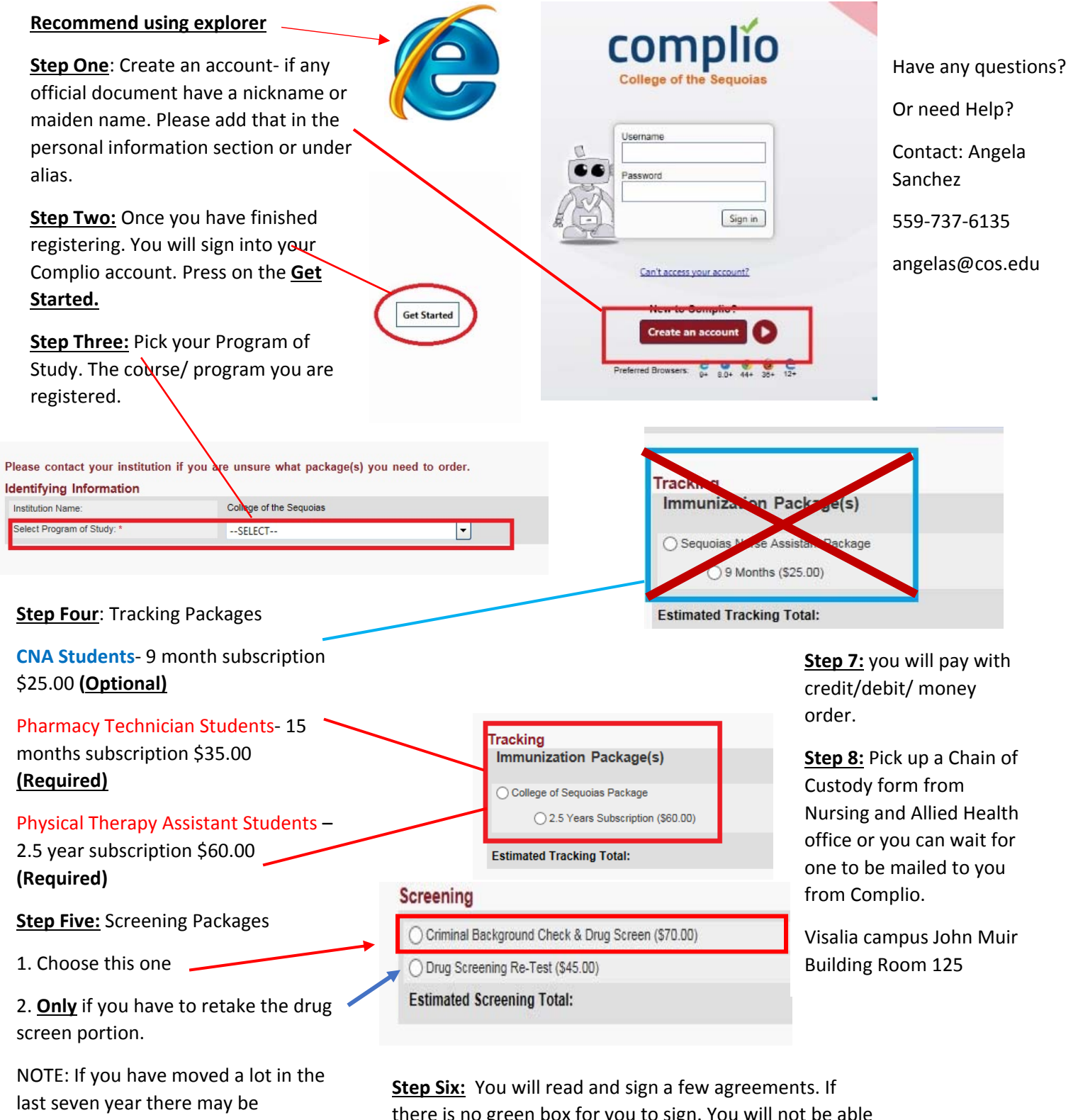

there is no green box for you to sign. You will not be able to continue. You will have to move to a different browser. Use explorer internet.

additional cost to your background.